## Leg zelf je afspraak met de dienst burgerzaken vast

1. Kies in dit overzicht voor welk onderwerp je een afspraak wil maken. Klik op één van de blauwe blokjes.

| INGEL ili<br>MUNSTER                                                                                                    | NIEUWS UIT IN INGELMUNSTER ELEKTRONISCH LOKET CONTACT                  |
|----------------------------------------------------------------------------------------------------|------------------------------------------------------------------------|
| Home → Burgerzaken → Maak een afspraak<br>Maak een afspraak<br>De dienst burgerzaken werkt enkel op afspraak. Via deze pagin<br>zelf vastleggen. Kies in onderstaand overzicht voor welk onder<br>maken.<br>Identiteitskaart * Rijbewijs * R<br>Geboorte * Huwelijk * ( | a kan je jouw afspraak<br>werp je een afspraak wil<br>Reisdocumenten > |
| Andere ><br>Nieuwsbrief<br>Via e-mail op de hoogte blijven van alle nieuws en activiteiten? Schrijf je<br>Nu inschrijven                                                                                                    | c in voor onze interessante nieuwsbrieven!                             |

2. Je komt terecht op een pagina met een overzicht van alle producten (binnen het onderwerp dat je koos) waarvoor je een afspraak kan maken. Klik op de letter 'i' naast het product voor meer uitleg.

|                                                                           | Service | selecteren                                                       |   |
|---------------------------------------------------------------------------|---------|------------------------------------------------------------------|---|
| Identiteitskaart afhalen<br>10 minuten                                    |         | ldentiteitskaart aanvragen<br>10 minuten<br>17 €                 | • |
| Verlies/diefstal/defecte identiteitskaart<br>10 minuten<br>Prijs varieert | •       | Aanpassen identiteitskaart na verhuis<br>5 minuten               | • |
| Nieuwe pin-en pukcode afhalen<br>10 minuten<br>2 €                        | ۲       | Kids-ID aanvragen (max. 2 kids-ID's pe<br>10 minuten<br>7 €      | • |
| Kids-ID afhalen<br>10 minuten                                             | ۱       | ldentiteitsbewijs niet-Belgisch kind aan<br>10 minuten<br>1,50 € | • |
|                                                                           | -       |                                                                  | - |

Er komt een pop-up venster tevoorschijn met meer details over het gekozen product: wat moet je meebrengen, hoelang duurt een afspraak, kostprijs, enz.

|                                                                      | INGEL I<br>MUNSTE                                                                                           | R                                                           |                                                          |       |  |  |
|----------------------------------------------------------------------|----------------------------------------------------------------------------------------------------|-------------------------------------------------------------|----------------------------------------------------------|-------|--|--|
| Dienst burgerzak                                                     | en - Afspra                                                                                                 | iak ide                                                     | ntiteitsdocu                                             | ment  |  |  |
|                                                                      | Service selecte                                                                                             | ren                                                         | -                                                        |       |  |  |
| Identiteitskaart afhalen                                             | Identiteitskaart a                                                                                          | fhalen                                                      | aanvragen                                                | 0 į   |  |  |
| 10 minuten                                                           | i                                                                                                    |                                                             |                                                          |       |  |  |
| Verlies/diefstal/defecte identiteits<br>10 minuten<br>Prijs varieert | Duur: 10 minu                                                                                               | ten                                                         | titeitskaart na verhuis                                  | 0     |  |  |
| Nieuwe pin-en pukcode afhalen<br>10 minuten<br>2 €                   | Meebrengen: huidige ider<br>vervangingsattest + nie<br>pukcodes. Alle info kan je<br>www.ingelmunster.be/bi | titeitskaart of<br>uwe pin-en<br>nalezen via<br>urgerzaken. | en (max. 2 kids-ID's pe                                  | 0     |  |  |
| Kids-ID afhalen<br>10 minuten                                        | ОК                                                                                                    |                                                             | "" niet-Belgisch kind aan                                | 0     |  |  |
|                                                                      |                                                                                                    |                                                             |                                                          | · · · |  |  |
|                                                                      | Tijd selectere                                                                                              | n                                                           |                                                          |       |  |  |
| < > augustus 2020                                                    |                                                                                                    |                                                             |                                                          |       |  |  |
| ma di wo do vr                                                       | za zo                                                                                                    | Selecteer een s                                             | n service en een datum om beschikbare<br>tijden te zien. |       |  |  |
|                                                                      |                                                                                                    |                                                             |                                                          |       |  |  |

3. Klik op het product waarvoor je een afspraak wil maken. Er komt een kader in stippellijn tevoorschijn.

|  | INGEL III<br>Dienst burgerzaken – Afspraak identiteitsdocument<br>Verlies/diefstal/defecte identiteitskaart |       |                                           |                    |            |  |  |  |  |  |  |  |  |
|--|----------------------------------------------------------------------------------------------------|-------|-------------------------------------------|--------------------|------------|--|--|--|--|--|--|--|--|
|  |                                                                                                    |       |                                           |                    |            |  |  |  |  |  |  |  |  |
|  | ldentiteitskaart afhalen<br>10 minuten                                                                      |       | ldentiteitskaart<br>10 minuten<br>17 €    | aanvragen          | 8          |  |  |  |  |  |  |  |  |
|  | Verlies/diefstal/defecte identiteitskaart<br>10 minuten<br>Prijs varieert                                   | 1     | Aanpassen iden<br>5 minuten               | ntiteitskaart na v | erhuis 🕕   |  |  |  |  |  |  |  |  |
|  | Nieuwe pin-en pukcode afhalen<br>10 minuten<br>2 €                                                          | 1     | Kids-ID aanvrag<br>10 minuten<br>7 €      | jen (max. 2 kids   | -ID's pe 🚺 |  |  |  |  |  |  |  |  |
|  | Kids-ID afhalen<br>10 minuten                                                                               |       | Identiteitsbewij:<br>10 minuten<br>1,50 € | s niet-Belgisch k  | ind aan 🚺  |  |  |  |  |  |  |  |  |
|  |                                                                                                    | -     |                                           |                    | -          |  |  |  |  |  |  |  |  |
|  |                                                                                                    | 27 au | igustus                                   |                    |            |  |  |  |  |  |  |  |  |
|  | < > augustus 2020<br>ma di wo do vr ;                                                                       | za zo | 9:00                                      | 9:10               | 9:20       |  |  |  |  |  |  |  |  |
|  |                                                                                                    | 1 2   | 9:30                                      | 9:40               | 9:50       |  |  |  |  |  |  |  |  |

4. Scroll naar beneden en klik op de datum en daarna op het tijdstip waarop je een afspraak wil maken.

| Elektron                         | icebe : | ura a na -l - | linear | kaavt      |          |                |                                 |                     |             |  |
|----------------------------------|---------|---------------|--------|------------|----------|----------------|---------------------------------|---------------------|-------------|--|
| Elektron<br>15 minute<br>19,50 € | ische Y | /reemde       | lingen | kaart aa   | an       | U              |                                 |                     |             |  |
|                                  |         |               |        |            |          | 09 septe       | ember, 10:10                    |                     |             |  |
| < >                              | sep     | tember 2      | 2020   |            |          |                |                                 |                     |             |  |
| ma                               | di      | WD            | do     | vr         | za       | zo             | 9:00                            | 9:10                | 9:20        |  |
|                                  | 1       | 2             | з      | 4          | 5        | 6              | 9:30                            | 9:40                | 9:50        |  |
|                                  |         | 9             | 10     | 11         | 12       | 13             | 10:00                           | 10:10               | 10:20       |  |
| 14                               | 15      | 16            | 17     | 18         | 19       | 20             | 10:30                           | 10:40               | 10:50       |  |
| 21                               | 22      | 23            | 24     | 25         | 26       | 27             | 11:00                           | 11:10               | 11:20       |  |
| 28                               | 29      | 30            |        |            |          |                | 11:30                           | 11:40               | 11:50       |  |
|                                  |         |               | Alle t | ijden zijn | in (UTC+ | 01:00) Amstero | dam, Berlin, Bern, Rome, Stockh | nolm, Vienna 💙      |             |  |
|                                  |         |               |        |            |          | Uw gegeve      | ens toevoegen                   |                     |             |  |
|                                  |         |               |        |            |          |                | Laat het ons weten              | als u speciale verz | oeken hebt. |  |
| Naam                             |         |               |        |            |          |                | Hartelijk dank.                 |                     |             |  |

5. Scroll opnieuw verder naar beneden en vul je contactgegevens in. Vink het vakje voor 'Het gemeentebestuur verwerkt de persoonsgegevens die je op dit formulier.....' aan en klik op reserveren.

| 7                                                                                                    | 8        | 9    | 10 | 11 | 12 | 13 | 10:00                                                                                       | 10:10 | 10:20 |  |  |  |
|----------------------------------------------------------------------------------------------------|----------|------|----|----|----|----|---------------------------------------------------------------------------------------------|-------|-------|--|--|--|
| 14                                                                                                    | 15       | 16   | 17 | 18 | 19 | 20 | 10:30                                                                                       | 10:40 | 10:50 |  |  |  |
| 21                                                                                                    | 22       | 23   | 24 | 25 | 26 | 27 | 11:00                                                                                       | 11:10 | 11:20 |  |  |  |
| 28                                                                                                    | 29       | 30   |    |    |    |    | 11:30                                                                                       | 11:40 | 11:50 |  |  |  |
| Alle tijden zijn in (UTC-0100) Amsterdam, Berlin, Bern, Rome, Stockholm, Vienna 🂙                                                                                                    |          |      |    |    |    |    |                                                                                             |       |       |  |  |  |
| Uw gegevens toevoegen                                                                                                    |          |      |    |    |    |    |                                                                                             |       |       |  |  |  |
| Naam                                                                                                    |          |      |    |    |    |    | Laat het ons weten als u speciale verzoeken hebt.<br>Hartelijk dank.<br>Notties (optioneel) |       |       |  |  |  |
| E-mail                                                                                                    |          |      |    |    |    |    |                                                                                             |       |       |  |  |  |
| Telefo                                                                                                    | onnumm   | her  |    |    |    |    |                                                                                             |       |       |  |  |  |
| Adres                                                                                                    | (optione | eel) |    |    |    |    |                                                                                             |       |       |  |  |  |
| Het geneentebetuur verweint de personsgegevens de je op dit formulier vermelet in overeenstemming met de<br>wetgeving inzale de bescherming van personsgegevens. Alle infor wweingeimunsterbeigemeent-en-bestaur;beleid-<br>en-vetgeving;privacyverklaing/ Reserveren |          |      |    |    |    |    |                                                                                             |       |       |  |  |  |
| Costrozebelestrast 4, 8770 logelmunster + 051337420 + http://www.ingelmunster.be/bungerzaken                                                                                                    |          |      |    |    |    |    |                                                                                             |       |       |  |  |  |
| Mogeljå gemak<br>Mogeljå gemak<br>© 2019 Microsoft - Prinag en cookes                                                                                                    |          |      |    |    |    |    |                                                                                             |       |       |  |  |  |

Na je reservatie ontvang je automatisch een bevestiging in je mailbox. De dag voor je langskomt krijg je een herinneringsmailtje.